## MODIFIER, SUPPRIMER, IMPRIMER ET ENVOYER LA DEMANDE D'AUTORISATION PREALABLE

ETAPE 1 - COMMENT RECHERCHER ET SELECTIONNER UNE DEMANDE D'AUTORISATION PREALABLE ?

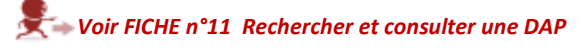

ETAPE 2 - COMMENT MODIFIER UNE DEMANDE D'AUTORISATION PREALABLE ?

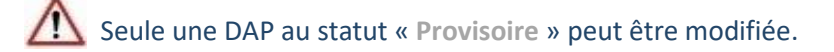

(1) Recherchez et sélectionnez une DAP. Several Voir FICHE n°11 Rechercher et consulter une DAP

(2) Cliquez sur la vignette correspondante dans la rubrique « Mes demandes d'autorisation préalable » de la page d'accueil ou sur le bouton « Visualiser/Modifier ».

| - | •                                                                         |                                                     |                                                     | Activité Partielle                                                                                                    |
|---|---------------------------------------------------------------------------|-----------------------------------------------------|-----------------------------------------------------|----------------------------------------------------------------------------------------------------|
| • | etah.85                                                                   | ES D'AUTORISATION PRÉALABLE DÉCISIONS D'AUTORIMITON | DEMANDES DINOEMINATION - ACTUALITES                 | ETABLISSEMENTES () etablis                                                                                                    |
|   | MORPHY MER COMPT                                                          |                                                     |                                                     |                                                                                                    |
|   | DEMANDE CRÉADON DE COMPTE.                                                |                                                     |                                                     |                                                                                                    |
|   | -010996900                                                                |                                                     |                                                     |                                                                                                    |
|   | (?)                                                                       | ETTAILOUTANTAE<br>Bi +exemptimente<br>Mattimique    |                                                     |                                                                                                    |
|   | Consider with last descent that<br>a spectrum is an and the second second |                                                     |                                                     |                                                                                                    |
|   |                                                                           |                                                     |                                                     | New Insurements                                                                                                    |
|   |                                                                           | Mits Demaniks d'Autorization Priolable              |                                                     | Mes Disistent d'Automation                                                                                                    |
| - |                                                                           | 972000130000                                        | #radabantaa                                         | \$7,00010101                                                                                                    |
|   |                                                                           | Summer and                                          | The state of the second second                      | The state of the state of the s |
|   |                                                                           |                                                     | (i                                                  | 0                                                                                                    |
|   |                                                                           | Gi abbita d'universe (2                             | Mula                                                |                                                                                                    |
|   |                                                                           | K8.3                                                |                                                     | Your faultes year GAP                                                                                                    |
| - |                                                                           |                                                     | Mes benandes d'indemnisation                        | 1                                                                                                    |
|   |                                                                           | 972000101114010000                                  |                                                     |                                                                                                    |
|   |                                                                           | III ITAA AA WAXAA                                   |                                                     |                                                                                                    |
|   |                                                                           | Turnet .                                            |                                                     |                                                                                                    |
|   |                                                                           |                                                     |                                                     | Share transmiss more DI                                                                                                    |
|   |                                                                           |                                                     |                                                     |                                                                                                    |
|   |                                                                           | Advertisian appeart.                                | characterization presentation of contracterizations | Contactor in account? Income                                                                                                    |

1 Si la DAP n'est pas au statut « Provisoire », aucun champ n'est accessible en saisie.

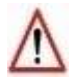

Si une DAP est au statut « **provisoire** », et que les coordonnées postales de l'OPCA deviennent invalides suite à la mise à jour du couple code postal/code INSEE, un message s'affichera : « Les coordonnées postales de l'OPCA ont fait l'objet d'une mise à jour. Nous vous remercions de bien vouloir vérifier les champs en rouge et d'enregistrer les modifications » et l'envoi à l'UD ne sera possible qu'après modification des coordonnées postales.

|                                                                                                    | Demasde d'autorisation préalable                                                                               |                                                                                                    |  |  |  |  |  |  |  |
|----------------------------------------------------------------------------------------------------|----------------------------------------------------------------------------------------------------|----------------------------------------------------------------------------------------------------|--|--|--|--|--|--|--|
| etablishing                                                                                                    |                                                                                                    | 0 0 0 0 0                                                                                                    |  |  |  |  |  |  |  |
| A Internet I                                                                                                    |                                                                                                    |                                                                                                    |  |  |  |  |  |  |  |
|                                                                                                    | 101 million and a second second second second second second second second second second second second second s | e forma in har hager dean war i yan hon van innernal is hon waar al der in dangs in inge er dangden bij walkalans, |  |  |  |  |  |  |  |
| 4                                                                                                    |                                                                                                    |                                                                                                    |  |  |  |  |  |  |  |
| t alogentates 🖉                                                                                                    |                                                                                                    |                                                                                                    |  |  |  |  |  |  |  |
| essecutives                                                                                                    | Harmen Lase*                                                                                                   | Rady I                                                                                                    |  |  |  |  |  |  |  |
| VU/VIEWER/LA DEMAND                                                                                                    |                                                                                                    |                                                                                                    |  |  |  |  |  |  |  |
| HERE A                                                                                                    | NE COMADIÇAS SOR I VORI ISSANDI                                                                                |                                                                                                    |  |  |  |  |  |  |  |
| and the second second                                                                                                    | Dispravation                                                                                                   | PT les                                                                                                    |  |  |  |  |  |  |  |
| 0                                                                                                    | 1114                                                                                                    | 4100-04 Photos 6                                                                                                   |  |  |  |  |  |  |  |
| HENCHARD T                                                                                                    | Anorhisectary (right)<br>Montainer SZEL (149                                                                   | Germen particular<br>Matter 0.035                                                                                  |  |  |  |  |  |  |  |
| An other water and the second second | for specified and<br>Add, by performance                                                                       | inclused<br>transmission and subsequences in Advances of Proceedings                                               |  |  |  |  |  |  |  |

(3) Ouverture de la page de modification de la DAP. Modifiez les champs de la DAP.

(4) Enregistrez vos modifications en cliquant sur le bouton « CONTINUER »

- → Lancement des contrôles de cohérence de la DAP
- → Si un ou plusieurs contrôles ont échoué :
  - Affichage de messages d'erreur indiquant les données à corriger
  - Les modifications ne sont pas enregistrées.
- OU

Cliquez sur le bouton « ENREGISTRER » à gauche de l'écran (frame),

→ Les données sont enregistrées sans être contrôlées.

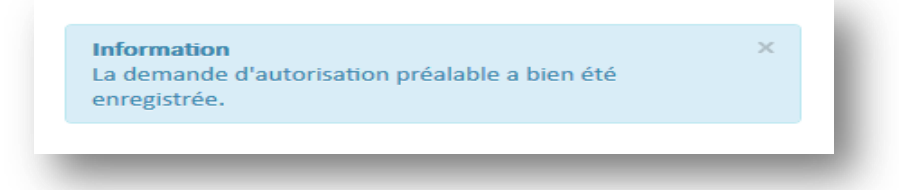

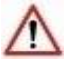

Si vous ne cliquez pas sur « **ENREGISTRER** », ou « **CONTINUER** », vos modifications seront perdues.

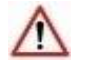

Les contrôles de cohérence de la DAP sont effectués aussi lorsque la DAP est envoyée à l'UD.

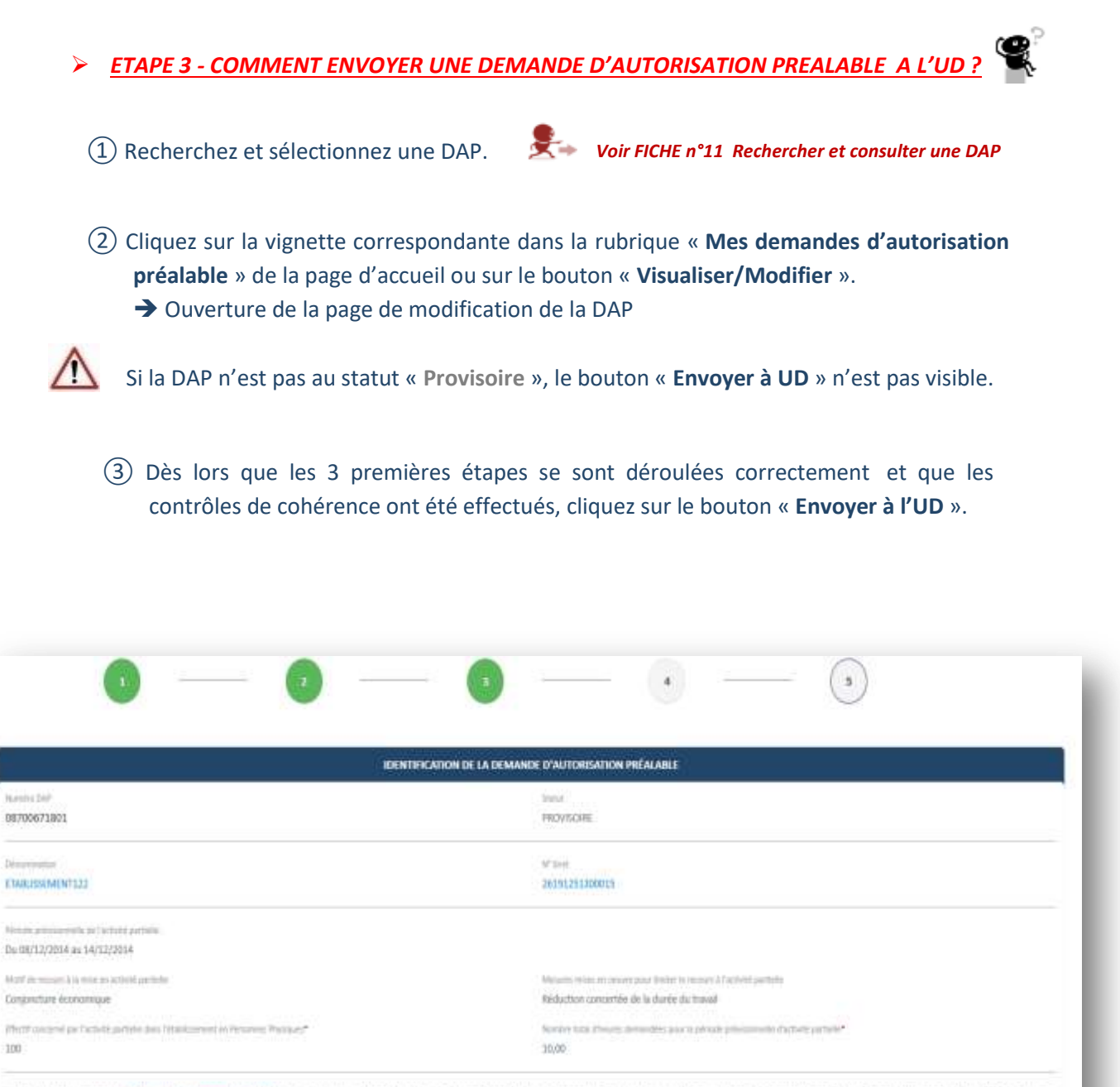

La présente demande doit être chigatoirement préalable à la mise en activité partielle des salariés sauf dans le cas de ouspansion d'activité pour unistre ou intempéries exceptionnelles où l'employeur dispose d'un délai de 30 jours pour adrasses sa demande. MOCATIONS POUR FINALISER LA DEMANDE D'AUTORISATION PREALABLE\* E L'employeur reconnaît avoir pris connaissance des <u>dispositions</u>

| ENVOYER À L'UD |
|----------------|
|                |
|                |
|                |
|                |
|                |

#### → L'envoi a fonctionné ?

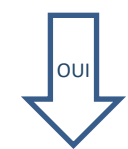

Une DAP envoyée à l'UD n'est plus modifiable. Celle-ci passe au statut « En attente d'instruction UD ». Cependant, vous pouvez contacter votre UD qui pourra repasser la DAP au statut « Provisoire ».

# Avertissement (antériorité de la DAP par rapport à la saisie)

L'utilisateur sera averti (message non bloquant) qu'il fait une demande d'autorisation préalable pour une période dont le début se situe déjà dans le passé. Réglementairement, une DAP doit être formulée préalablement à la mise en activité partielle sauf exception. Cette exception sera instruite par l'UD.

### Avertissement (durée > 6 mois)

L'utilisateur (établissement) sera averti (message non bloquant) qu'il fait une demande d'autorisation préalable pour une période supérieure à 6 mois. Réglementairement, une DAP ne peut être formulée pour une période supérieure à 6 mois sauf exception. Cette exception sera instruite par l'UD.

<u>Information (délai 30 jours si sinistres ou intempéries)</u>

L'utilisateur sera averti (message non bloquant) qu'il ne se trouve pas dans la période de 30 jours suivant un sinistre ou une intempérie lorsqu'il formule sa demande de recours à l'activité partielle pour un autre motif que 'Sinistre' ou 'Intempérie'.

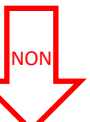

- A Si la date de début ou la date de fin de la période prévisionnelle de la DAP est comprise dans la période d'inactivité de votre établissement, il vous sera impossible de créer votre DAP pour la période considérée. Il vous faudra contacter votre UD ou l'Assistance par mail (contact-ap@asp-public.fr) ou par téléphone au 0820.722.111 (0,15 €/min) pour la métropole au 0821.401.400 (0,15 €/min) pour les DOM.
- ▲ La case « L'employeur reconnaît avoir pris connaissance des dispositions » n'est pas cochée.
- ▲ Tous les champs obligatoires ne sont pas renseignés
- Si la période prévisionnelle de votre DAP chevauche celles d'une autre DAP avec le même motif, il sera impossible d'envoyer la DAP à l'UD. (Message : vous bénéficiez déjà d'une autorisation de recours à l'activité partielle sur la période que vous venez de renseigner. Merci de modifier les dates de la période de votre nouvelle DAP.
- ▲ Le nombre de salariés et le nombre d'heures est = à 0.

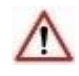

Si vous cliquez sur le bouton « ENVOYER A L'UD », un mail de notification de début d'instruction de la DAP sera envoyé à l'établissement concerné.

« Nous vous informons que votre demande d'autorisation préalable N° DAP.DAP\_NUMERO\_ADMINISTRATIF DAP.DAP\_NUMERO\_VERSION a bien été réceptionnée le <DATE\_SYSTEME> par nos services.

La décision qui sera rendue, consécutivement à l'instruction de votre demande d'autorisation préalable, vous sera notifiée par nos services dans un délai de <48 heures> à compter de cette date de dépôt.

Passé ce délai de <48 heures> et sans réponse de l'administration à votre demande, l'autorisation vous sera implicitement accordée : vous pourrez placer alors vos salariés en activité partielle. »

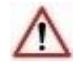

Après réception du dossier et instruction, la Direccte notifie sa décision à l'entreprise, par courriel, sous 48 h. Cette décision ouvre le droit à l'application du régime légal de l'activité partielle. L'absence de réponse sous 48 h vaut décision d'accord.

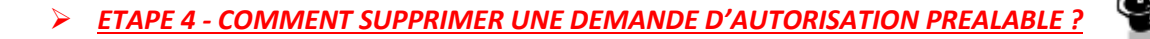

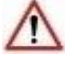

Seule une DAP au statut « Provisoire » peut être supprimée.

Une DAP supprimée disparaît définitivement de la base de données.

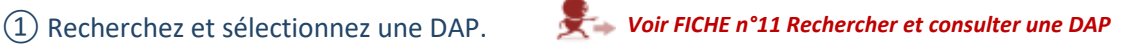

| RÉSULTATS DE LA RECHERCHE |   |                                      |                             |                             |                          |                                              |                      |                  |                        |                                    |                                           |          |
|---------------------------|---|--------------------------------------|-----------------------------|-----------------------------|--------------------------|----------------------------------------------|----------------------|------------------|------------------------|------------------------------------|-------------------------------------------|----------|
| f de la dessande +        |   |                                      | Décomination diablesiement  | Sabe                        | Ninado privisionado      | Effectif concernei en<br>persponen physiques | Reares<br>demandiles | Date de création | Date d'envoi à<br>Puit | Data de début<br>d'instruction LID | Date de<br>veletation /<br>refai / mtrait | Ingelies |
| 642 0001 16 00            |   |                                      | DISTRBUTION CAUNO FRANCE    | its atoms<br>shinks fee all | (5/03/2018 as 31/03/2018 | 10                                           | 1 000,05             | 16/09/2018       | 36/09/2010             |                                    |                                           | ۵        |
| 942 0301 15 00            |   |                                      | DISTRIBUTION CASING PRANCE  | de reme                     | 33/30/2007 es 11/30/2017 | 4.                                           | 900.00               | 25/05/2018       | 26/79/2016             |                                    |                                           |          |
| 42 0001 14 00             |   | 15/01/2018 as 31/01/2018             | 10                          | 1000,00                     | 36/58/2010               | 26/08/2018                                   |                      |                  | ÷                      |                                    |                                           |          |
| p43 0001 13 00            |   | Motif de mise en AP :                |                             |                             | 61/07/2017 in 11/07/2017 | 14                                           | 400.00               | 12/09/2018       | 13/09/2018             | 13/06/2018                         | 12/09/2018                                | ÷        |
| 043 0001 13 00 1          |   | Electric as internations do consider |                             |                             | 31/0//2017 as 11/0//2017 | 1                                            | 300,01               | 12/01/2018       | 13/04/3000             | 11/05/3010                         | 11/05/0418                                | •        |
| 042 0001 11 01            |   | exceptionnel                         |                             | 01207/2017 au 312/07/2017   | 10                       | 1 000,00                                     | 26/08/2018           | 26/04/2018       | 26/06/2018             |                                    | ٠                                         |          |
| 042 0001 11 00            | 1 | TT                                   | DISTRIBUTION CAUNO FRANCE   | Interior .                  | 01/07/2017 av 31/07/2017 | -10                                          | 1 000,00             | 12/19/2018       | 11/09/2010             | 12/09/2018                         | 26/08/2018                                | ÷        |
| 042-9001 10:00            | 0 |                                      | DRITHIN/TON CASINO HIMAKE   | outles Dectarements         | 15/01/2018 ++ 28/01/2018 | +                                            | 6-093,01             | 12/09/2018       | 12/09/2028             | 13/09/3318                         | 14/09/2018                                | ê        |
| 043 0001 09 00            | 0 |                                      | DISTRIBUTION CASING FILLING | 1994                        | 01/05/2018 ## 15/06/2018 | 20                                           | 20.000,00            | 10/09/2018       | 26/08/2018             | 26/08/2018                         | 16/09/2018                                | ÷        |
| 00 80 1000 110            | 0 |                                      | DISTRIBUTION CASING FRANCE  | the bits                    | 15/62/2018 av 28/02/2018 | 1                                            | 1 101.00             | 10/06/2018       | 10/06/2818             | 10/09/2018                         | 10/09/2018                                | - ô      |

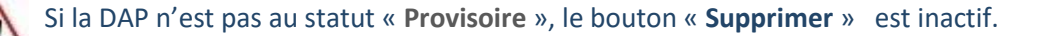

## OU

Cliquez sur le bouton « Visualiser/Modifier », situé en bas de la page des résultats de recherche, puis cliquez sur le bouton « Saisie/Modification d'une DAP ».

Si la DAP n'est pas au statut « **Provisoire** », le bouton **SUPPRIMER** n'est pas visible.